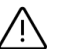

Cihazı kullanmadan önce; ürün sayfasında bulunan Kullanım Kılavuzundaki Garanti Koşulları, Güvenlik ve Uyarıları okuyunuz.

TCP Soket üzerinden dijital girişlerdeki (input) değişimleri görmenizi ve röleleri kontrol etmenizi sağlar. Cihaz üzerinde 6 adet dijital giriş ve 6 adet 10A 230V röle bulunur. Cihaz üzerindeki röleler sadece TCP Soket üzerinden kontrol edilebilir.

# Cihaz Özellikleri

| Güç           | 12V DC (BQ150-12)<br>24V DC (BQ150-24)                                           |
|---------------|----------------------------------------------------------------------------------|
| Röle Çıkışı   | 6 Adet 10A 250VAC                                                                |
| Dijital Giriş | 6 Adet Kuru Kontak                                                               |
| Modbus        | RS485 Modbus RTU                                                                 |
| Kutu Tipi     | Ray Tipi Plastik Kutu                                                            |
| Klemens Tipi  | Röle Çıkışı: (Geçmeli Klemens 5.08mm)<br>Dijital Giriş: (Geçmeli Klemens 3.81mm) |
| Boyutlar      | 160 x 105 x 60 mm                                                                |

### Varsayılan Cihaz Ayarları

| setting:                                            | s: DS {ds I | .0}        |                              | _     |      | X  |  |  |  |
|-----------------------------------------------------|-------------|------------|------------------------------|-------|------|----|--|--|--|
| General (                                           | Channel1    | All        |                              |       |      |    |  |  |  |
| General                                             |             |            |                              |       |      |    |  |  |  |
| Owner na                                            | ame         |            | BQTEK                        |       |      |    |  |  |  |
| Device na                                           | ame         |            | BQ150                        |       |      |    |  |  |  |
| DHCP                                                |             |            | 0- Disabled                  |       |      |    |  |  |  |
| IP-addres                                           | s           |            | 192.168.1.100                |       |      |    |  |  |  |
| Gateway                                             | IP-address  | 3          | 192.168.1.1                  |       |      |    |  |  |  |
| Subnet m                                            | ask         |            | 255.255.255.0                |       |      |    |  |  |  |
| Channel1                                            |             |            |                              |       |      |    |  |  |  |
| Connectio                                           | on timeout  | (min)      | 5                            |       |      |    |  |  |  |
| Transport                                           | protocol    |            | 1- TCP                       |       |      |    |  |  |  |
| Broadc                                              | ast UDP d   | ata        | (irrelevant)                 |       |      |    |  |  |  |
| Inband                                              | command     | s          | 0- Disabled                  |       |      |    |  |  |  |
| Routing N                                           | Node        |            | 0- Server (Slave)            |       |      |    |  |  |  |
| Accept                                              | connectio   | n from     | 0- Any IP-address            |       |      |    |  |  |  |
| Port                                                |             |            | 502                          |       |      |    |  |  |  |
| Connection mode<br>Destination IP-address           |             |            | (irrelevant)                 |       |      |    |  |  |  |
|                                                     |             |            | (irrelevant)                 |       |      |    |  |  |  |
| Destina                                             | tion port   |            | (irrelevant)<br>0- Last port |       |      |    |  |  |  |
| Notificatio                                         | on destinat | ion        |                              |       |      |    |  |  |  |
| Serial inte                                         | arface      |            | 0- Full-duplex (RS232)       |       |      |    |  |  |  |
| RTS/CTS flow control<br>DTR mode                    |             |            | 0- Disabled or remote        |       |      |    |  |  |  |
|                                                     |             |            | 1- Indicate connection s     | tatus |      |    |  |  |  |
| Power-up DTR state                                  |             |            | (irrelevant)                 |       |      |    |  |  |  |
| Baud rate                                           | ;           |            | 5-38400bps                   |       |      |    |  |  |  |
| Parity                                              |             |            | 0-None                       |       |      |    |  |  |  |
| Data bits                                           |             |            | 1-8 bits                     |       |      |    |  |  |  |
| Max inter                                           | character ( | delay      | 4                            |       |      |    |  |  |  |
| Soft entry                                          | into Serial | l programn | 0- Disabled                  |       |      |    |  |  |  |
| Escape character (ASCII co                          |             |            | (irrelevant)                 |       |      |    |  |  |  |
| On-the-Fly commands                                 |             |            | 1- Enabled                   |       |      |    |  |  |  |
| Password for on-the-Fly com<br>Notification bitmask |             |            | 0- Disabled                  |       |      |    |  |  |  |
|                                                     |             |            | 0                            |       |      |    |  |  |  |
| Notification destination                            |             |            | 0- Last port                 |       |      |    |  |  |  |
|                                                     |             |            |                              |       |      |    |  |  |  |
| Save                                                |             | oad        | Password                     | ж     | Cano | el |  |  |  |

info@bqtek.com

# Genel Görünüm

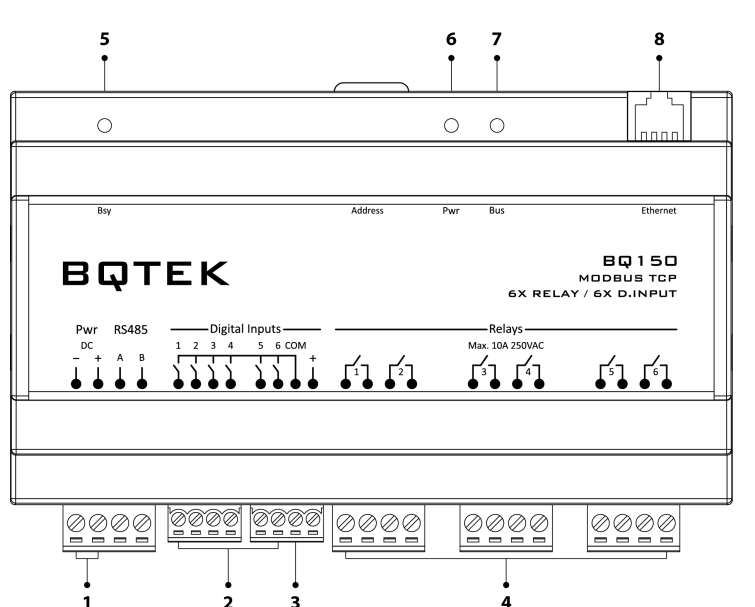

| 1 | Cihaz Güç Bağlantısı (12V DC BQ150-12 / 24V DC BQ150-24) |
|---|----------------------------------------------------------|
| 2 | Dijital Giriş Bağlantıları                               |
| 3 | Dijital Giriş Tetikleme için Com Bağlantısı              |
| 4 | Röle Çıkış Bağlantıları (10A @ 250VAC)                   |
| 5 | Haberleşme Durum Ledi                                    |
| 6 | Cihaz Enerjilendi Ledi                                   |
| 7 | TCP Haberleşme Durum Ledi                                |
| 8 | TCP Port Bağlantısı                                      |
|   |                                                          |

## Bağlantı Şeması

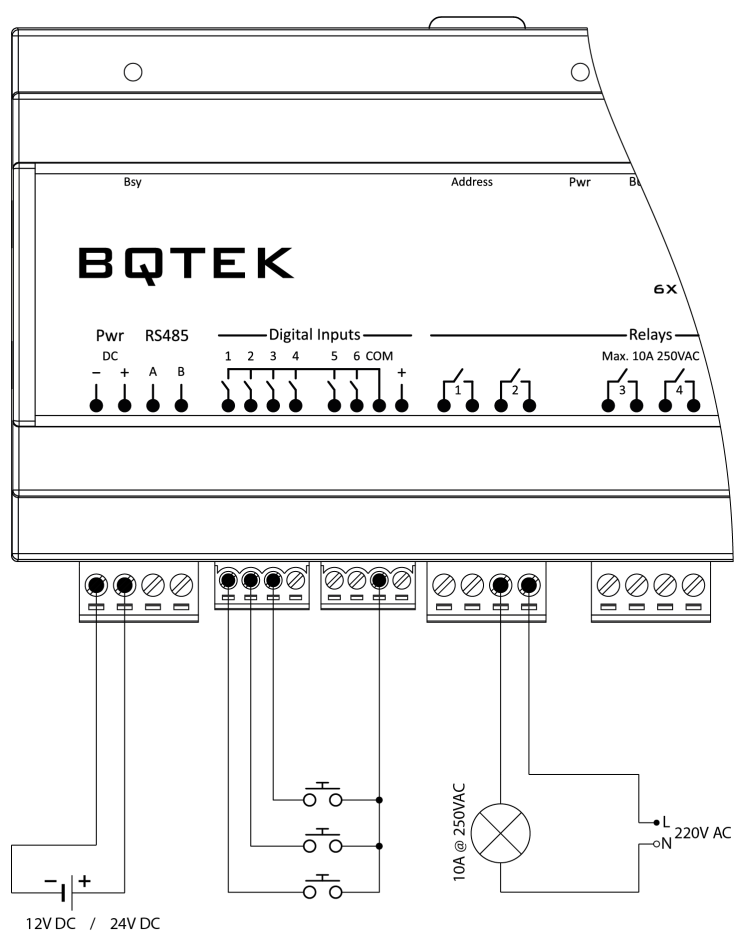

(BQ150-12) (BQ150-24)

## **Register Tablosu**

Register tablosu en düşük register adresi 1 olacak şekilde hazırlanmıştır. Cihaz ID'si 1 dir.

| Register | Açıklama        | Tür     | R/W | Değer                  |
|----------|-----------------|---------|-----|------------------------|
| 1        | Röle 1          | Integer | R/W |                        |
| 2        | Röle 2          | Integer | R/W |                        |
| 3        | Röle 3          | Integer | R/W | 0=Off / Kapalı / Pasif |
| 4        | Röle 4          | Integer | R/W | 1=On / Açık / Aktif    |
| 5        | Röle 5          | Integer | R/W |                        |
| 6        | Röle 6          | Integer | R/W |                        |
| 9        | Dijital Giriş 1 | Integer | R   |                        |
| 10       | Dijital Giriş 2 | Integer | R   |                        |
| 11       | Dijital Giriş 3 | Integer | R   | 0=Pasif / Off          |
| 12       | Dijital Giriş 4 | Integer | R   | 1=Aktif / On           |
| 13       | Dijital Giriş 5 | Integer | R   |                        |
| 14       | Dijital Giriş 6 | Integer | R   |                        |

**R/W:** Okunur ve yazılabilir değer. **RO:** Sadece okunabilir değer.

#### **Desteklenen Komutlar:**

0x03 Read Holding Registers 0x04 Read Input Registers 0x06 Write Single Register 0x10 Write Multiple Registers

#### **Coil Tablosu**

Register tablosu en düşük register adresi 1 olacak şekilde hazırlanmıştır. Cihaz ID'si 1 dir.

| Register Açıklama |                 | Tür     | R/W | Değer                  |
|-------------------|-----------------|---------|-----|------------------------|
| 1                 | Röle 1          | Integer | R/W |                        |
| 2                 | Röle 2          | Integer | R/W |                        |
| 3                 | Röle 3          | Integer | R/W | 0=Off / Kapalı / Pasif |
| 4                 | Röle 4          | Integer | R/W | 1=On / Açık / Aktif    |
| 5                 | Röle 5          | Integer | R/W |                        |
| 6                 | Röle 6          | Integer | R/W |                        |
| 9                 | Dijital Giriş 1 | Integer | R   |                        |
| 10                | Dijital Giriş 2 | Integer | R   |                        |
| 11                | Dijital Giriş 3 | Integer | R   | 0=Pasif / Off          |
| 12                | Dijital Giriş 4 | Integer | R   | 1=Aktif / On           |
| 13                | Dijital Giriş 5 | Integer | R   |                        |
| 14                | Dijital Giriş 6 | Integer | R   |                        |

**R/W:** Okunabilir ve yazılabilir değer. **R:** Sadece okunabilir değer.

W: Sadece yazılabilir değer.

### Desteklenen Komutlar:

- 01 Read Coils (0x)
- 05 Write Single Coil
- 15 Write Multiple Coils

#### **TCP Port Ayarlarının Yapılması**

Cihazın TCP Port ayarları Tibbo DS Manager programı üzerinden yapılmaktadır. Tibbo DS Manager programını <u>www.bqtek.com/downloads</u> adresinden indirebilirsiniz.

| S<br>File | Tibbo DS Manager - V5.10.01 (amd64) — — X |           |                                                    |                                                                  |                                                           |         |                                                                                                   |          |  |  |
|-----------|-------------------------------------------|-----------|----------------------------------------------------|------------------------------------------------------------------|-----------------------------------------------------------|---------|---------------------------------------------------------------------------------------------------|----------|--|--|
| A         | uto-Discov                                |           |                                                    |                                                                  |                                                           |         |                                                                                                   |          |  |  |
| 2         | Gtatus<br>(III)                           | MA<br>0.3 | AC<br>36,119.80.138.33                             | IP<br>192.168.1.100 ≬ocal)                                       | Owner/Device name<br>BQTEK/BQ150                          |         | Refresh<br>Settings<br>Upgrade<br>Initialize<br>Routing Stat<br>Buzz!<br>Change IP<br>Add<br>Find | 2U<br>2U |  |  |
| (         | 8                                         | D         | evices on the local net<br>lick here to learn more | work segment. This list is crea<br>about the auto-discovery acce | ted automatically by the DS<br>sss mode. <u>More info</u> | Manager | r.                                                                                                |          |  |  |

Program ilk çalıştırıldığında ağda bulunan tüm cihazları taramaya başlar ve listeler. Tarama işlemi bittiğinde hiçbir cihaz bulunamadı ise; kullandığınız güvenlik programının ve/veya Windows işletim sisteminin güvenlik duvarını devre dışı bırakıp "Refresh" butonuna basarak tekrar tarama işlemini başlatın.

Program tarama işlemi tamamlayıp cihazları listeledikten sonra, ilgili cihaz seçilip "Settings" butonuna basın.

| 2 | Settin             | gs: DS {d | ls1.0} |               |   | _  |      | ×   |
|---|--------------------|-----------|--------|---------------|---|----|------|-----|
| [ | General            | Channe    | I1 All |               |   |    |      |     |
|   | Owner              | name      |        | BQTEK         |   |    |      |     |
|   | Device             | name      |        | BQ150         |   |    |      |     |
|   | DHCP               |           |        | 0- Disabled   |   |    |      |     |
|   | IP-address         |           |        | 192.168.1.100 | ) |    |      |     |
|   | Gateway IP-address |           |        | 192.168.1.1   |   |    |      |     |
|   | Subnet mask        |           |        | 255.255.255.0 | ) |    |      |     |
|   |                    |           |        |               |   |    |      |     |
|   |                    |           |        |               |   |    |      |     |
|   | Save               |           | Load   | Password      | ( | OK | Cano | cel |

İstenilen değişiklikler yapıldıktan sonra bu ayarları cihaza kaydetmek için "Ok" butonuna, hiçbir değişiklik yapmadan çıkmak için "Cancel" butonuna basılır.

Cihaz ayarları daha sonra kullanılmak için "Save" butonuna basılarak bilgisayar ortamına kaydedebilir ve ihtiyaç duyulduğunda "Load" butonuna basılarak cihaz ayarları hızlı bir şekilde yapılabilir.

Cihaz ayarlarını "Load" butonuna basarak yapmak yeterli değildir. Ayarları cihazın hafızasına kaydetmek için "Ok" butonuna basılmalıdır.

Cihazın gelişmiş TCP Ayarları "Channel1" sekmesi altından yapılmaktadır. Gerek olmadıkça aşağıda yer alan ayarlar dışında değişiklik yapmayınız.

- Connection Timeout (min)
- Transport Protokol
- Port